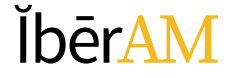

# GUÍA

## Activación y Actualización Perfil de Usuario

Introducción al Sistema Open Monograph Press

Corporación Universitaria Iberoamericana Coordinación de Publicaciones

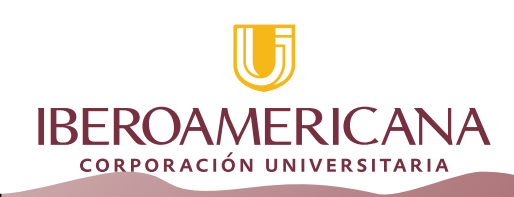

#### PRESENTACION

A fin de realizar la implementación de la resolución 471 de 2017, Régimen de Incentivos y de Evaluación con Fines de Categorización de la Producción Académica, Investigativa y de Creación Artística y Cultural de los Docentes de Corporación Universitaria Iberoamericana, las actividades de recolección de la información estarán a cargo de la Dirección de Investigaciones, instancia que desarrollará las acciones de supervisión y control del proceso de sistematización de los datos que se presenten para tal fin por parte de los decentes.

La herramienta seleccionada como medio para cumplir con el objetivo de recolectar información de la producción intelectual de los docentes de la Corporación Universitaria Iberoamericana es el Open Monograph Press - OMP, un administrador de bases de datos creado por el Public knowledge Project - PKP, que permite la conservación, seguimiento y reportes la información que presentaran los docentes, facilitando los procesos de seguimiento y control de contenidos presentados.

Con el fin de poder facilitar a los docentes el uso de esta herramienta, La dirección de investigaciones con el apoyo de la Coordinación de Publicaciones, han desarrollado una serie de las guías para facilitar los procesos de ingreso y actualización de la información.

A continuación, usted encontrará la **Guía** correspondiente al proceso de **Carga de los contenidos** de su producción intelectual, con fines de alimentar la base de datos y poder así contar con la información requerida en la resolución 471 de 2017.

En esta guía usted encontrará el procedimiento de validación del usuario asignado dentro de la herramienta OMP, con fines de ingreso de información sobre su propiedad intelectual.

Inicialmente se debe ingresar al sitio. "publicaciones.ibero.edu.co/omp"

| 🍈 Nueva pestaña 🛛 🗙          | +                                |               |
|------------------------------|----------------------------------|---------------|
| < → C @                      | Q publicaciones.ibero.edu.co/omp |               |
| Getting Started O PSICOLOGIA | 11-3 act                         |               |
|                              |                                  |               |
|                              |                                  |               |
|                              |                                  |               |
|                              | G Buscar en la Web               | $\rightarrow$ |
|                              |                                  |               |

Se despliega una nueva pantalla que solicita el ingreso de los datos de usuario y clave

| Ĭbēr <mark>AM</mark> | Registrarse Entrar                    |
|----------------------|---------------------------------------|
| Inicio / Entrar      | Idioma<br>English<br>Español (España) |

Esta información les fue previamente enviada a su correo electrónico. Una vez digitados los datos debe hacer clic en el botón "Entrar"

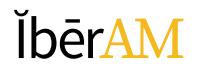

#### Guía

Por defecto se debe hacer el cambio de la clave de acceso, recuerde esta clave fue asignada por el administrador del sistema y se requiere el cambio.

Tener muy en cuenta que la nueva clave debe contar con mínimo seis caracteres.

Se debe escribir la clave anterior y luego la nueva clave y repetirla.

A finalizar hacer clic en el botón aceptar.

| Complian contribution       | × +                                                                                                    | _       |
|-----------------------------|----------------------------------------------------------------------------------------------------|---------|
| (+ + C &                    | ⊕ → # satisfies a large element of the statistic department of the overlap in the statistic resp.                         | ··· 🛛 🕁 |
|                             | 984 15 d all.                                                                                                    |         |
| Calentife Investaria Propia | and here less and a                                                                                                    |         |
| OMP                         | Cambiar contraseña                                                                                                    |         |
| 2710 MARK 8, WHITEHD        | Debe eligik una nueva contraveña para poder iniciar sesión en este sitio.                                                 |         |
|                             | Escribe a continuación su nombre de usuario; a y la contraseña actual y la nueva para cambiar la contraseña de su cuenta. |         |
|                             | Entrar                                                                                                    |         |
|                             | unaurios                                                                                                    |         |
|                             | Contraseña actual                                                                                                    |         |
|                             |                                                                                                    |         |
|                             | Naeva contraseña                                                                                                    |         |
|                             |                                                                                                    |         |
|                             | La contraseña debe tener como mínimo 6 caracteres.                                                                        |         |
|                             | Repita la nueva contraseña                                                                                                |         |
|                             |                                                                                                    |         |
|                             | Pergenar Cannetter                                                                                                    |         |
|                             | Suis dates se han almatensos de acuerdo con nueltiva declaración de privilezión.                                          |         |
|                             | * Compets addigatentes                                                                                                    |         |

El sistema le presenta la página de la Colección Inventario de Propiedad Intelectual.

| Int- |                                            |                                                                                |
|------|--------------------------------------------|--------------------------------------------------------------------------------|
|      |                                            | abor 🖉 -                                                                       |
|      | Colección Inventario Propiedad intelectual |                                                                                |
|      | Califinge: Acerca de •                     | Q Buscar                                                                       |
|      |                                            |                                                                                |
|      |                                            | Navegar                                                                        |
|      |                                            | Neverlation                                                                    |
|      |                                            | . Deciser                                                                      |
|      |                                            | <ol> <li>Hierordigación, Cressionilian<br/>Tecnologica e formanción</li> </ol> |
|      |                                            | 2. Phadueción Académica                                                        |
|      |                                            | a Kenecolary Projection Social                                                 |
|      |                                            | 4 Crescéo Artística e Cultural                                                 |
|      |                                            | ldisma                                                                         |
|      |                                            | Evolog (Tsoutha)                                                               |
|      |                                            | English                                                                        |
|      |                                            | Información                                                                    |
|      |                                            | mara lactories[as.                                                             |
|      |                                            | Para autorea                                                                   |
|      |                                            | Para bibliotecarios                                                            |
|      |                                            | net ficaciones                                                                 |

En la parte superior derecha de la pantalla aparece el nombre del usuario asignado y haciendo clic en él se desplegará un pequeño menú donde se debe seleccionar la opción de "**ver perfil**".

|                                            | admin 🔘 -        |
|--------------------------------------------|------------------|
| Colección Inventario Propiedad intelectual | Panel de control |
| Catálogo Acerca de -                       | Administración   |
|                                            | Salz             |

En esta nueva pantalla usted encontrara una serie de opciones donde se debe ampliar la información del su perfil, previamente creado en la herramienta.

| Colección Inventaria Propieda | d intelectual + Tarees 🔞                                                        | <ul> <li>Español (Españo)</li> </ul> | • Ver el sitio 🔒 | admin |
|-------------------------------|---------------------------------------------------------------------------------|--------------------------------------|------------------|-------|
|                               | Perfil<br>Identidad Contacto Tareas Público Contraseña Notificaciones Llave API |                                      | 0 Aju            | da    |
| Envios                        |                                                                                 |                                      |                  |       |

Las opciones son:

Identidad: nombre completo apellidos completos y el nombre más utilizado en las publicaciones realizadas.

| ombre usuario<br>Imir                                                             |                    |   |
|-----------------------------------------------------------------------------------|--------------------|---|
| ombre                                                                             |                    |   |
| •                                                                                 |                    | 0 |
| Este campo es obligatorio.                                                        | ##user/prodyName## |   |
| seergrenWersett *                                                                 |                    |   |
| user preferred Public Game determinent                                            |                    |   |
|                                                                                   | 0                  |   |
| haet singlette situation and                                                      |                    |   |
|                                                                                   |                    |   |
| Guardan                                                                           |                    |   |
|                                                                                   |                    |   |
| s datos se han almacenado de acuerdo con nuestra <u>declareción de prinscidad</u> |                    |   |
|                                                                                   |                    |   |
| * Campoos addigastorius                                                           |                    |   |
|                                                                                   |                    |   |
|                                                                                   |                    |   |
|                                                                                   |                    |   |

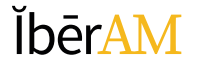

Guía

Contacto: Datos de contacto, correo electrónico, pie de página para correo. Teléfono de contacto, La afiliación, dirección de la casa, país, y cuál es el idioma de trabajo en la herramienta.

La afiliación (facultad y/o programa al cual está vinculado) es uno de los elementos más importantes de la descripción, por ello no se debe dejar en blanco.

| Perfil           |                                          |               |                       |                   |                |           |   |
|------------------|------------------------------------------|---------------|-----------------------|-------------------|----------------|-----------|---|
| Identidad        | Contacto                                 | Tareas        | Público               | Contraseña        | Notificaciones | Llave API |   |
|                  |                                          |               |                       |                   |                |           | _ |
| 1@ibero.edu.c    | 0                                        |               |                       |                   |                |           |   |
| Correo electroni | 7 U -0                                   | 22 0          |                       |                   |                | Q         | ٦ |
| 2000             | 1 2 0                                    | 02 1          | (M Del opical         | · •               |                | V         | - |
|                  |                                          |               |                       |                   |                |           |   |
|                  |                                          |               |                       |                   |                |           |   |
|                  |                                          |               |                       |                   |                |           |   |
|                  |                                          |               |                       |                   |                |           |   |
|                  |                                          |               |                       |                   |                |           |   |
| Firms            |                                          |               |                       |                   |                |           |   |
| Filling          |                                          |               |                       |                   |                |           |   |
| Teléfono         |                                          |               |                       |                   |                |           |   |
|                  |                                          |               |                       |                   |                | Q         |   |
| Afiliación       |                                          |               |                       |                   |                |           |   |
|                  |                                          |               |                       |                   |                |           |   |
| D 6 B            | I ⊻ ¢°                                   | 22 O          | C Upload              | 1 ±               |                |           | _ |
|                  |                                          |               |                       |                   |                |           |   |
|                  |                                          |               |                       |                   |                |           |   |
|                  |                                          |               |                       |                   |                |           |   |
|                  |                                          |               |                       |                   |                |           |   |
|                  |                                          |               |                       |                   |                |           |   |
|                  |                                          |               |                       |                   |                |           |   |
| Dirección postal | 1                                        |               |                       |                   |                |           | Л |
| País *           |                                          |               |                       |                   |                |           | 1 |
|                  |                                          |               |                       |                   |                |           |   |
| Idiomas de t     | rabajo                                   |               |                       |                   |                |           |   |
| English          | (n 2 m 2 m 2 m 2 m 2 m 2 m 2 m 2 m 2 m 2 |               |                       |                   |                |           |   |
| C cspanor (c     | spana)                                   |               |                       |                   |                |           |   |
| Guardar          |                                          |               |                       |                   |                |           |   |
|                  |                                          |               |                       |                   |                |           |   |
| Sus datos se ha  | an almacenado                            | de acuerdo co | on nuestra <u>dec</u> | laración de priva | cidad.         |           |   |
|                  |                                          |               |                       |                   |                |           |   |
|                  |                                          |               |                       |                   |                |           |   |
| * Campos obl     | ligatorios                               |               |                       |                   |                |           |   |
|                  |                                          |               |                       |                   |                |           |   |
|                  |                                          |               |                       |                   |                |           |   |

Tareas: las tareas son las acciones que va a realizar en la herramienta, aquí usted debe tener en cuenta lo siguiente:

1. La base de datos en la que va a trabajar para nuestro caso es "**Colección Inventario Propiedad Intelectual**"

2. El rol que va a cumplir; y se debe activar el botón de la opción de autor.

| Perfil                                                                         |                                         |              |                      |                           |                |           |
|--------------------------------------------------------------------------------|-----------------------------------------|--------------|----------------------|---------------------------|----------------|-----------|
| Identidad                                                                      | Contacto                                | Tareas       | Público              | Contraseña                | Notificaciones | Llave API |
| Tareas<br>Colección Inv<br>Lector/a<br>Autor/a<br>Autor de cap<br>Revisor/a ex | <b>ventario Prop</b><br>oítulo<br>terno | viedad inte  | electual             |                           |                |           |
| Proyectos de<br>Lector/a<br>Autor/a<br>Autor de cap<br>Revisor/a ex            | <b>Investigació</b><br>pítulo<br>terno  | 'n           |                      |                           |                |           |
| Intereses de revis                                                             | sión                                    |              |                      |                           |                |           |
| Guardar<br>Sus datos se hai                                                    | n almacenado o                          | de acuerdo c | on nuestra <u>de</u> | <u>claración de priva</u> | acidad.        |           |
| * Campos obli                                                                  | igatorios                               |              |                      |                           |                |           |
|                                                                                |                                         |              |                      |                           |                |           |

## ĬbērAM

#### Guía

Publico: en esta opción se deben ingresar los datos que quiere sean visibles a otros usuarios de la base, al desplegar su nombre de la base de datos, información correspondiente al ORCID, una URL personal o la del CVLAC, una foto, información biográfica.

| Manthiad Contacto Tarmas Publico Conferencia Antificaciones Llave APR | ® Aprile     |
|-----------------------------------------------------------------------|--------------|
| Imagen de Perfil                                                      |              |
| Astronite y suelle aqui il futtero para empirate a subirto            | Julio Tohero |
| © B / V / 2 0 X B (\$1000 ±                                           | 0            |
|                                                                       |              |
| Stanzen Mount/For                                                     |              |
| Frances Magnifike<br>194                                              |              |
| Spaces MountRie<br>Ne<br>Ne                                           |              |

Las opciones finales son:

Contraseña: donde se puede realizar el cambio o actualización de los datos de la contraseña

|                                                                   |                                         |                  |              |                  | 1.00           |           |
|-------------------------------------------------------------------|-----------------------------------------|------------------|--------------|------------------|----------------|-----------|
| Identidad                                                         | Contacto                                | Tareas           | Público      | Contraseña       | Notificaciones | Llave API |
| otroduzca tu o                                                    | ontraseña actu                          | l v la nueva i   | oara cambiar | la contraseña de | tu cuenta      |           |
|                                                                   |                                         | in y la flacta j | para cambiar | ia consuscita ac |                |           |
| ontraseña a                                                       | actual                                  |                  |              |                  |                |           |
| ontraseña a                                                       | actual                                  |                  |              |                  |                |           |
| Contraseña a<br>Nueva contra                                      | aseña                                   |                  |              |                  |                |           |
| Contraseña a<br>Nueva contra                                      | aseña                                   |                  |              |                  |                |           |
| contraseña a<br>Jueva contra<br>a contraseña d                    | aseña<br>ebe tener como i               | nínimo 6 care    | acteres.     |                  |                |           |
| Contraseña a<br>Nueva contra<br>a contraseña d<br>'epita la nueva | aseña<br>ebe tener como i<br>contraseña | nínimo 6 care    | acteres.     |                  |                |           |
| Contraseña a<br>Nueva contra<br>a contraseña d<br>Tepita la nueva | aseña<br>ebe tener como i<br>contraseña | nínimo 6 cara    | acteres.     |                  |                |           |

Notificaciones: Hace referencia a las notificaciones que por defecto usted va a recibir sobre las acciones relacionadas a su usuario en la base de datos.

|                                                  | Contacto                                        | Tareas                                    | Publico                                     | Contraseña                          | Notificaciones                             | Llave API                                                                                                    |
|--------------------------------------------------|-------------------------------------------------|-------------------------------------------|---------------------------------------------|-------------------------------------|--------------------------------------------|----------------------------------------------------------------------------------------------------|
| Seleccione los<br>en el sistema<br>o no la misma | eventos del :<br>ni se le envia<br>notificación | sistema par<br>rán por corr<br>por correo | ra los que d<br>reo electrór<br>electrónico | esea recibir no<br>nico. Los evento | tificaciones. Al desr<br>os marcados apare | marcar un elemento, las notificaciones del evento no ap<br>cerán en el sistema y, además, puede elegir si desea rec |
| Anuncios públi                                   | cos                                             |                                           |                                             |                                     |                                            |                                                                                                    |
| Nuevo aviso.                                     |                                                 |                                           |                                             |                                     |                                            |                                                                                                    |
| Permitir qu                                      | e este tipo de r                                | notificaciones                            | s aparezcan e                               | n mi área de noti                   | ficaciones                                 |                                                                                                    |
| No enviarm                                       | e un correo ele                                 | ectrónico par                             | a ese tipo de                               | notificaciones.                     |                                            |                                                                                                    |
| Eventos de pro                                   | puesta                                          |                                           |                                             |                                     |                                            |                                                                                                    |
| Se envió una                                     | nueva mono                                      | ografía "Tít                              | ulo".                                       |                                     |                                            |                                                                                                    |
| Permitir qu                                      | e este tipo de r                                | notificaciones                            | s aparezcan e                               | n mi área de noti                   | ficaciones                                 |                                                                                                    |
| No enviarm                                       | e un correo el                                  | ectrónico par                             | a ese tipo de                               | notificaciones.                     |                                            |                                                                                                    |
| Se ha realiza                                    | lo una propi                                    | uesta de ur                               | na monogra                                  | afía para la cu                     | ál es necesario as                         | ignar un Editor.                                                                                                    |
| Permitir qu                                      | e este tipo de r                                | notificaciones                            | s aparezcan e                               | n mi área de noti                   | ificaciones                                |                                                                                                    |
| No enviarm                                       | e un correo ele                                 | ectrónico par                             | a ese tipo de                               | notificaciones.                     |                                            |                                                                                                    |
| Los metadate                                     | os de "Título                                   | " han sido                                | modificade                                  | os.                                 |                                            |                                                                                                    |
| Permitir qu                                      | e este tipo de r                                | notificaciones                            | s aparezcan e                               | n mi área de noti                   | ficaciones                                 |                                                                                                    |
| No enviarm                                       | e un correo ele                                 | ectrónico par                             | a ese tipo de                               | notificaciones.                     |                                            |                                                                                                    |
| Conversaciór                                     | añadida.                                        |                                           |                                             |                                     |                                            |                                                                                                    |
| Permitir qu                                      | e este tipo de r                                | notificaciones                            | s aparezcan e                               | n mi área de noti                   | ficaciones                                 |                                                                                                    |
| No enviarm                                       | e un correo ele                                 | ectrónico par                             | a ese tipo de                               | notificaciones.                     |                                            |                                                                                                    |
| Actividad de                                     | la conversac                                    | ión.                                      |                                             |                                     |                                            |                                                                                                    |
| Permitir qu                                      | e este tipo de r                                | notificaciones                            | s aparezcan e                               | n mi área de noti                   | ificaciones                                |                                                                                                    |
| No enviarm                                       | e un correo ele                                 | ectrónico par                             | a ese tipo de                               | notificaciones.                     |                                            |                                                                                                    |
| Revisar evento                                   | 5                                               |                                           |                                             |                                     |                                            |                                                                                                    |
| Un revisor ha                                    | hecho com                                       | entarios ac                               | erca de "Ti                                 | tulo".                              |                                            |                                                                                                    |
| Permitir qu                                      | e este tipo de r                                | notificaciones                            | s aparezcan e                               | n mi área de noti                   | ficaciones                                 |                                                                                                    |
| No enviarm                                       | e un correo ele                                 | ectrónico par                             | a ese tipo de                               | notificaciones.                     |                                            |                                                                                                    |
| Cuardar                                          |                                                 |                                           |                                             |                                     |                                            |                                                                                                    |
| duardar                                          |                                                 |                                           |                                             |                                     |                                            |                                                                                                    |
| Sus datos se ha                                  | n almacenado (                                  | de acuerdo c                              | on nuestra <u>de</u>                        | eclaración de priv                  | acidad.                                    |                                                                                                    |
|                                                  |                                                 |                                           |                                             |                                     |                                            |                                                                                                    |

Y así hemos actualizado los datos del usuario en la herramienta

Les agradecemos su amable atención y les recordamos que estamos atentos a sus comentarios o inquietudes en la dirección de investigaciones y en la coordinación de publicaciones.

Correo electrónico de la Coordinación de Publicaciones

publicaciones@ibero.edu.co

Muchas Gracias.

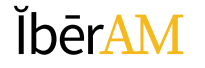